## **Boletim Técnico**

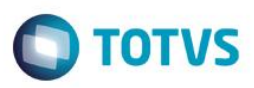

## Melhoria de geração de ASO em lote e Históricos de MF de PPP

| Produto  | : | TOTVS SST |                    |   |          |
|----------|---|-----------|--------------------|---|----------|
| Chamado  | : | TPWUTA    | Data da publicação | : | 05/05/15 |
| País(es) | : | Brasil    | Banco(s) de Dados  | : | Oracle   |

#### Importante

Esta melhoria depende de execução da atualização, conforme **Procedimentos para Implementação**.

Esta implementação disponibiliza dois novos métodos no sistema a geração de ASO em Lote e a Geração de históricos de PPP quando há mudança de função por ajuste de descrição tanto da função quanto do setor, sem mudanças de riscos e demais configurações.

## Procedimento para Implementação

#### Importante

Antes de executar a atualização é recomendável realizar o backup do banco de dados bem como dos arquivos do Sistema(executáveis, dlls e arquivos de configuração):

Realizar a atualização antes no ambiente de homologação e, posterior a devida validação, no ambiente de produção.

### Instruções (para o produto Saúde e Segurança do Trabalho).

Faça o download dos aplicativos e dll's que constam nos links em anexo e descompacte-os no diretório do Personal Med.

**OBS:** os aplicativos e dll's devem ser atualizados em todos os micros que possuem o Personal Med instalado.

### Atenção

Recomendamos que o chamado relacionado a esse boletim seja encerrado após a homologação.

## Atualizações do update/compatibilizador

1. Criação/Alteração de Arquivos.

| Operação | Local/Arquivo | Versão |
|----------|---------------|--------|
|          |               |        |
|          |               |        |

0

| Boletim Técnico |                        | <b>O</b> TOTVS |  |  |
|-----------------|------------------------|----------------|--|--|
| Criação         | frm_GeracaoASOLote.dfm | 49920          |  |  |
| Criação         | frm_GeracaoASOLote.pas | 49920          |  |  |
| Criação         | dtm_GeracaoASOLote.dfm | 49920          |  |  |
| Criação         | dtm_GeracaoASOLote.pas | 49920          |  |  |
| Alteração       | frm_Main.dfm           | 49920          |  |  |
| Alteração       | frm_Main.pas           | 49920          |  |  |

# Procedimento para Configuração

Não se aplica.

## Procedimento para Utilização

### Geração de Asos.

- 1. Acesse o sistema.
- 2. Clique em Asos/Geração de Asos em Lote.
- 3. Selecione a opção de Aso desejada.
- 4. Selecione a Empresa.
- 5. Selecione o Setor.
- 6. Selecione a Função.
- 7. Clique em Buscar.
- 8. Selecione os funcionários que deverão ter Asos gerados.
- 9. Selecione os exames do Asos que serão gerados.
- 10. Clique em **Executar** e aguarde o término da operação.

### Geração de históricos de PPP.

- 1. Acesse o sistema.
- 2. Clique em Asos/Geração de Asos em Lote.
- 3. Selecione a opção de Mudança de Função.
- 4. Selecione a Empresa.
- 5. Selecione o Setor.
- 6. Selecione a Função.
- 7. Clique em Buscar.

0

# **Boletim Técnico**

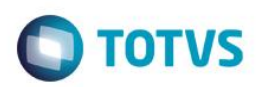

- 8. Selecionar os funcionários que deverão ter históricos de PPP gerados.
- 9. Selecionar os exames do Asos que serão gerados.
- 10. Clique em **Executar** e aguarde o término da operação.

## Informações Técnicas

| Tabelas Utilizadas    | -                      |
|-----------------------|------------------------|
| Funções Envolvidas    | Geração de Aso em Lote |
| Sistemas Operacionais | Windows                |